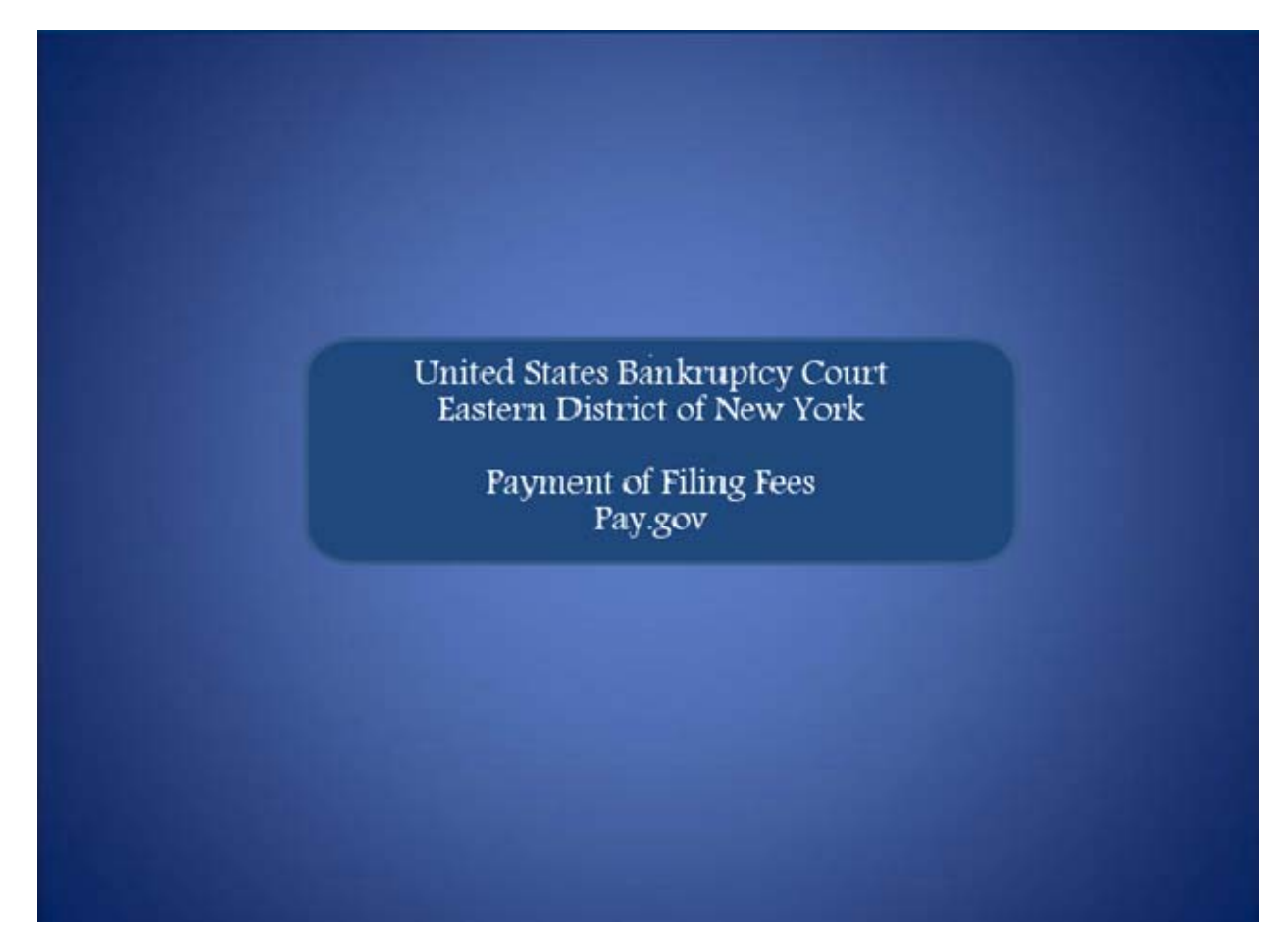

Welcome to the United States Bankruptcy Court Easern District of New York's lesson on **Payment of Filing Fees through Pay.gov** 

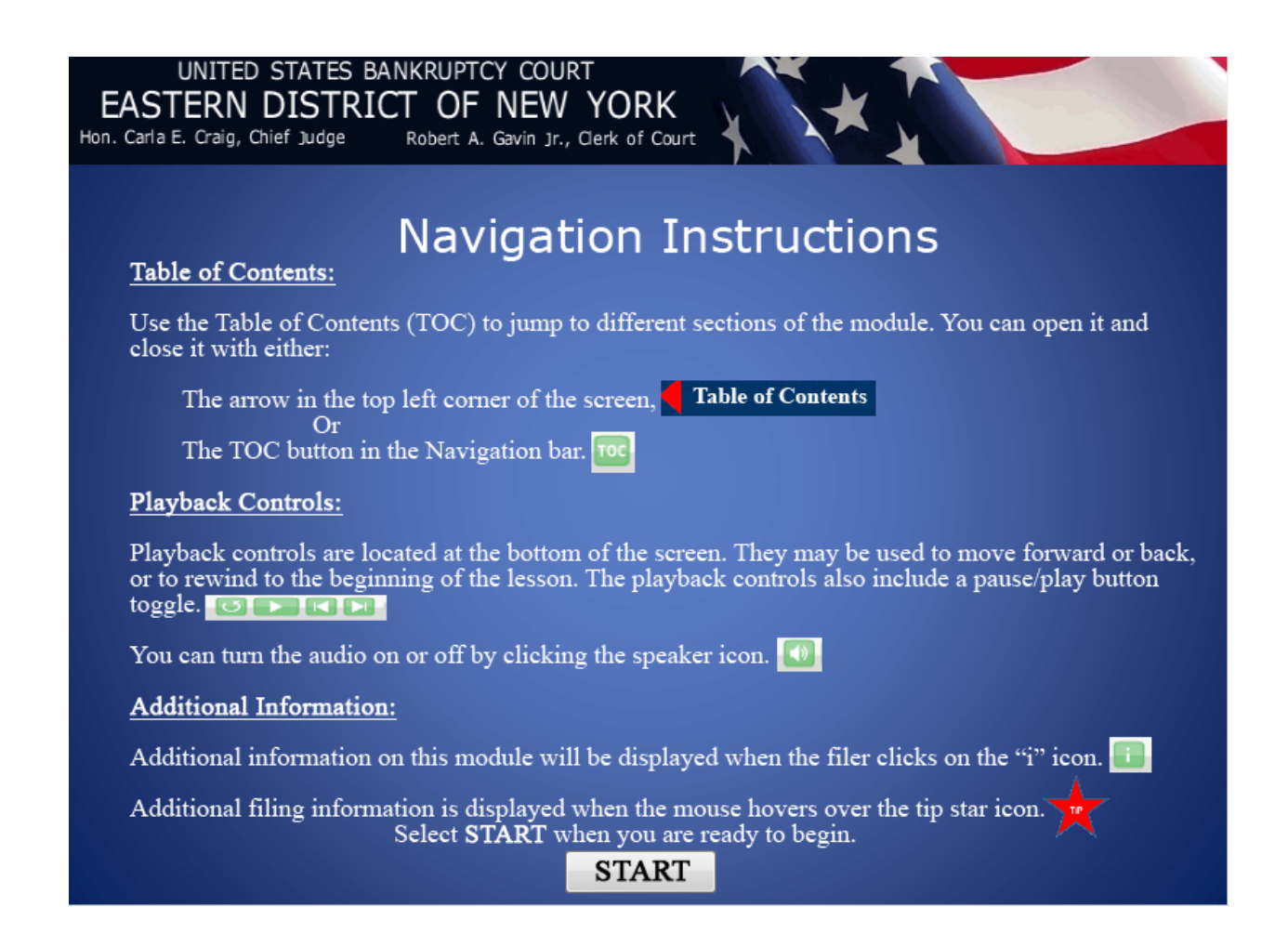

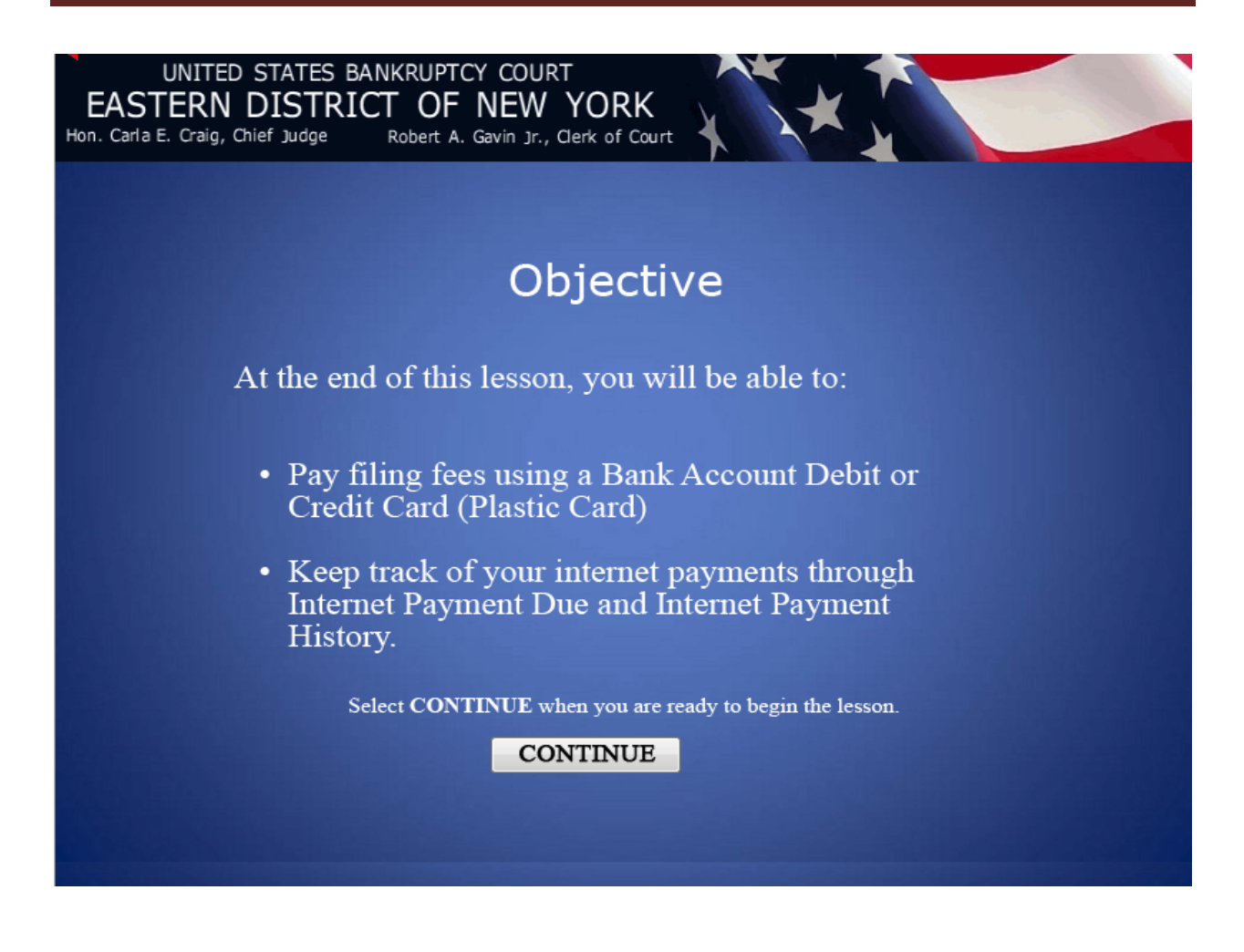

| rent charges               |                                                           |                                                                                                    |                                                                                                    |                                                                                                    |                                                                                                    |                                                                                                    | ×                                    |
|----------------------------|-----------------------------------------------------------|----------------------------------------------------------------------------------------------------|----------------------------------------------------------------------------------------------------|----------------------------------------------------------------------------------------------------|----------------------------------------------------------------------------------------------------|----------------------------------------------------------------------------------------------------|--------------------------------------|
|                            |                                                           |                                                                                                    | Description                                                                                                    |                                                                                                    |                                                                                                    |                                                                                                    | Amount                               |
| Amended So<br>[misc,aschsf | chedule(s), Sta<br>[a] ( 26.00)                           | itement(s) a                                                                                                    | and Affidavit I                                                                                                    | _R1009-1(a)                                                                                                    | (Fee Due)(1                                                                                                    | -11-40202)                                                                                                    | \$ 26.00                             |
| Motion for R               | elief From Sta                                            | y(1-11-402                                                                                                    | 04) [motion,m                                                                                                    | nrifsty] ( 150.0                                                                                                    | 0)                                                                                                    |                                                                                                    | \$ 150.00                            |
| Complaint(1                | -11-01159) [cr                                            | mp,cmp] ( 2                                                                                                    | 50.00)                                                                                                    |                                                                                                    |                                                                                                    |                                                                                                    | \$ 250.00                            |
| 0_IU=9/953.                | Select Pa                                                 | y Now<br>Pay Now                                                                                                    | Continue                                                                                                    | Filing<br>er=120890-                                                                                                    | נט                                                                                                    |                                                                                                    | Total: \$<br>426.00                  |
|                            | Amended So<br>(misc,aschsf<br>Motion for R<br>Complaint(1 | ent charges<br>Amended Schedule(s), Sta<br>[misc,aschsfa] ( 26.00)<br>Motion for Relief From Sta<br>Complaint(1-11-01159) [cr<br>Select Pa<br>[]<br>Select Pa<br>[]<br>Select Pa | ent charges          Amended Schedule(s), Statement(s) a         [misc,aschsfa] ( 26.00)         Motion for Relief From Stay(1-11-402)         Complaint(1-11-01159) [cmp,cmp] ( 2         Select Pay Now         Pay Now         Pay Now         D=9/9555/96 [Date=9/30/2011]         Sca9bba3120700f79d80f1836628e | ent charges         Description         Amended Schedule(s), Statement(s) and Affidavit I         [misc,aschsfa] ( 26.00)         Motion for Relief From Stay(1-11-40204) [motion,m         Complaint(1-11-01159) [cmp,cmp] ( 250.00)         Select Pay Now         Pay Now         Continue         0       ID=9 /9555 /96 [Date=9/30/2011] [FileNum005ca9bba3120700f79d80f1836628e18738ee0ff | Description         Amended Schedule(s), Statement(s) and Affidavit LR1009-1(a) (misc, aschsfa] (26.00)         Motion for Relief From Stay(1-11-40204) [motion,mrlfsty] (150.00)         Complaint(1-11-01159) [cmp,cmp] (250.00)         Select Pay Now         Pay Now         Continue Filing         Description | Description         Amended Schedule(s), Statement(s) and Affidavit LR1009-1(a) (Fee Due)(1<br>[misc,aschsfa] ( 26.00)         Motion for Relief From Stay(1-11-40204) [motion,mrifsty] ( 150.00)         Complaint(1-11-01159) [cmp,cmp] ( 250.00)         Select Pay Now         Pay Now       Continue Filing         Description | Select Pay Nov       Continue Filing |

Attorneys are required to make payment through Pay.gov either by Bank Account Debit (ACH) or Plastic Card (ex. Visa, MasterCard, American Express, Discover). In this lesson, filers will learn how to make payments using both methods. The first method is by Bank Account Debit.

When the panel with the Summary of current charges appear, if you have more filings that require a fee, it is recommended that you select **Continue Filing**.

## TIP:

If the attorney clicks the Continue Filing button, the charge is recorded and the payment process is Deferred. The next time the attorney submits a filing of any kind to any case, the Summary of current charges is displayed, showing all deferred charges along with any new fee. All fees must be paid on the same day as the filing!

For this lesson select **Pay Now**.

| ₹E     | CF                       | Ba <u>n</u> krup | tcy <u>A</u> dversary | <u>Q</u> uer <sub>i</sub> / | <u>R</u> eports         | <u>U</u> tilit <del>ie</del> s            | Sear <u>c</u> h                          | Logout                            | 2         |
|--------|--------------------------|------------------|-----------------------|-----------------------------|-------------------------|-------------------------------------------|------------------------------------------|-----------------------------------|-----------|
| Interi | net Pavn<br>Select All t | o pay all        | )ue<br>fees listed    |                             |                         |                                           |                                          |                                   |           |
| Selec  | ct all                   |                  |                       |                             |                         |                                           |                                          |                                   |           |
| Ch     | eck Fees to              | Pay              | Date Incur            | red                         |                         | Desci                                     | ription                                  |                                   | Amount    |
|        |                          |                  | 2011-09-30 10         | 5:47:54                     | Amende<br>A<br>Due)(1-1 | ed Schedule<br>ffidavit LR1<br>1-40202) [ | (s), Statem<br>1009-1(a) (<br>misc,aschs | ent(s) and<br>Fee<br>fa] ( 26.00) | \$ 26.00  |
|        |                          |                  | 2011-09-30 10         | 5:48:36                     | Motion for [1           | or Relief Fr<br>notion,mrlf               | om Stay(1<br>fsty] ( 150.                | -11-40204)<br>00)                 | \$ 150.00 |
|        |                          |                  | 2011-09-30 1          | 5:50:27                     | Compl                   | laint(1-11-0<br>250                       | 01159) [cm<br>0.00)                      | ıp,cmp] (                         | \$ 250.00 |
| Next   | Clear                    | ]                |                       |                             |                         |                                           |                                          |                                   |           |

On the **Internet Payments Due** screen, all outstanding fees are displayed, along with a check box for each fee. To select the fees to pay, the filer will place a check in the box next to the desired fee or **Select all** to pay all fees.

| SECF Bankrup              | ntcy <u>A</u> dversan <sub>i</sub> Queni | <u>R</u> ep <del>ort</del> s <u>U</u> tilit <del>i</del> es Sear <u>c</u> h Logout                              | 2         |
|---------------------------|------------------------------------------|----------------------------------------------------------------------------------------------------|-----------|
| Internet Payments I       | Due                                      |                                                                                                    |           |
|                           |                                          |                                                                                                    |           |
| Select all                |                                          |                                                                                                    |           |
| Check Fees to Pay         | Date Incurred                            | Description                                                                                                    | Amount    |
| V                         | 2011-09-30 16:47:54                      | Amended Schedule(s), Statement(s) and<br>Affidavit LR1009-1(a) (Fee<br>Due)(1-11-40202) [misc,aschsfa] ( 26.00) | \$ 26.00  |
| V                         | 2011-09-30 16:48:36                      | Motion for Relief From Stay(1-11-40204)<br>[motion,mrlfsty] (150.00)                                            | \$ 150.00 |
|                           | 2011-09-30 16:50:27                      | Complaint(1-11-01159) [cmp,cmp] (<br>250.00)                                                                    | \$ 250.00 |
| Next Clear<br>Select Next |                                          |                                                                                                    |           |

Select Next.

| SECF                   | Bankruptcy                  | dversarı                                                                                                    | Query     | <u>R</u> eports | <u>U</u> tilities | Sear <u>c</u> h | Logout | 3               |
|------------------------|-----------------------------|----------------------------------------------------------------------------------------------------|-----------|-----------------|-------------------|-----------------|--------|-----------------|
| Internet Payı          | nents Due                   |                                                                                                    |           |                 |                   |                 |        |                 |
| Date Incurred          | i i                         |                                                                                                    | 1         | Description     | 1                 |                 |        | Amount          |
| 2011-09-30<br>16:47:54 | Amended Sch<br>Due)(1-11-40 | mended Schedule(s), Statement(s) and Affidavit LR1009-1(a) (Fee<br>Jue)(1-11-40202) [misc,aschsfa] ( 26.00) |           |                 |                   |                 |        | \$ 26.00        |
| 2011-09-30<br>16:48:36 | Motion for R                | elief From                                                                                                  | Stay(1-11 | -40204) [m      | otion,mrlfs       | ty] ( 150.00    | ))     | \$ 150.00       |
| 2011-09-30<br>16:50:27 | Complaint(1-                | 11-01159)                                                                                                   | [cmp,cmj  | p] ( 250.00)    |                   |                 |        | \$ 250.00       |
|                        |                             |                                                                                                    |           |                 |                   |                 |        | Total:<br>\$426 |
|                        |                             |                                                                                                    | Pay No    | Select Pay N    | Yow               |                 |        |                 |

This screen displays a summary of the selected fees. Select **Pay Now.** 

| Online Payment                          |                           | Return to your originating application                                 |
|-----------------------------------------|---------------------------|------------------------------------------------------------------------|
| Step 1: Enter Payment I                 | nformation                | 1                                                                      |
| This item is payable by Bank            | Account Debit (AC         | CH) or Plastic Card (ex: VISA, Mastercard, American Express, Discover) |
| Option 1: Pay Via Bank Ac               | count (ACH) About         | t ACH Debit                                                            |
| Required fields are indica              | ted with a red aste       | terisk                                                                 |
| Account Holder Name:<br>Payment Amount: | Evelyn Torres<br>\$426.00 |                                                                        |
| Account Type:                           |                           | * *                                                                    |
| Routing Number:                         | (                         | *                                                                      |
| Account Number:                         |                           | *                                                                      |
| Confirm Account Number:                 |                           | *                                                                      |
| Check Number                            |                           |                                                                        |
| check number.                           | 223-00-000                |                                                                        |
|                                         | Routing Nur               | mber Account Number Check Number                                       |
|                                         | 10 30 01 0                |                                                                        |
|                                         | -0 26 446                 | 1034 4243161340                                                        |
| Payment Date:                           | 10/03/2011                |                                                                        |
| Select the Continue wi                  | th ACH Payment" b         | button to continue to the next step in the ACH Debit Payment Process.  |
|                                         | Contin                    | nue with ACH Payment Cancel                                            |

The **Account Holder Name** field populates with the name listed on the ECF account. The **Payment Amount** field populates with the current amount due and the Payment Date displays the date the payment amount will be debited from your account.

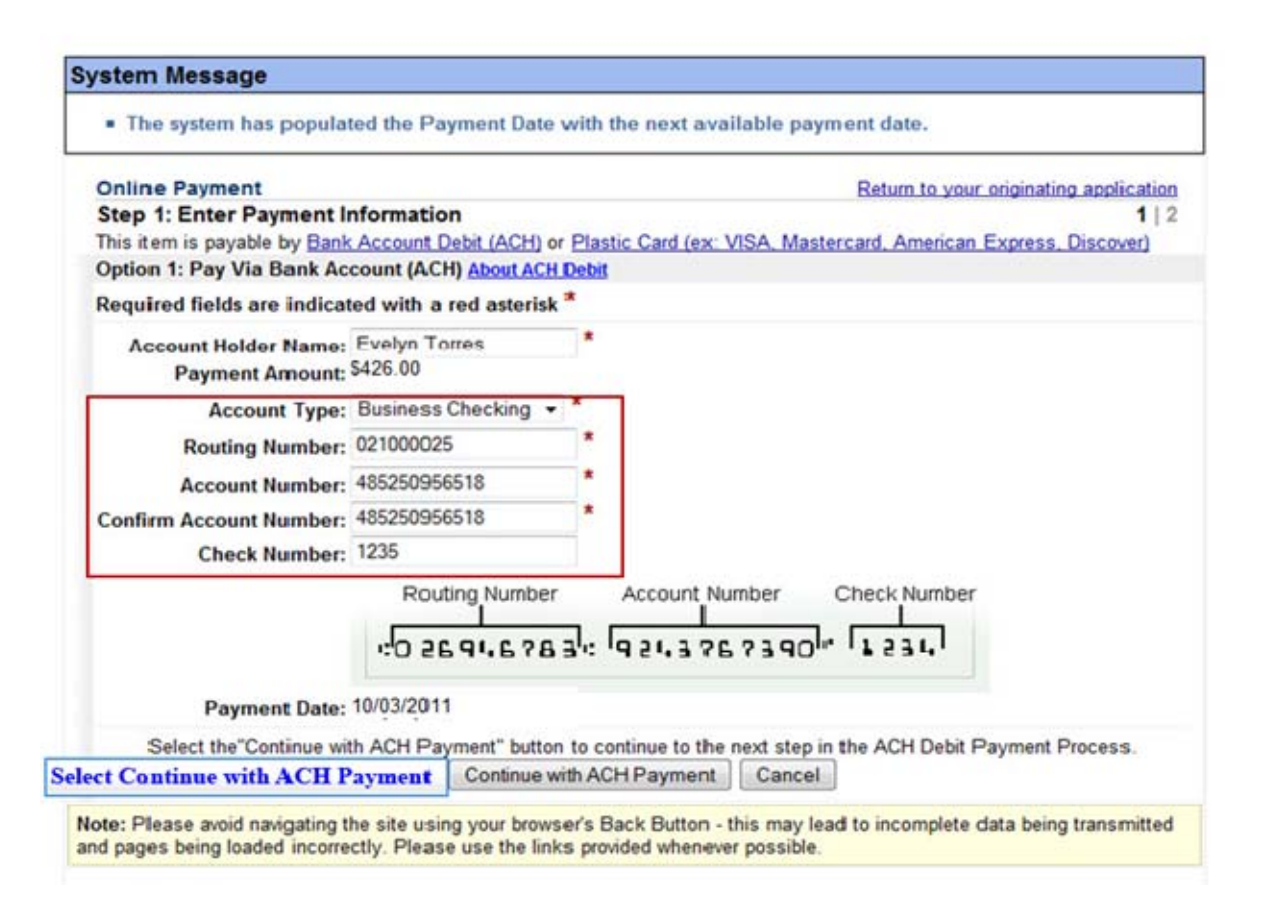

To continue paying by Bank Account Debit, enter the required information in the remaining blank fields and select **Continue with ACH Payment.** 

| Online Payment                                                                                                    | Return to your originating application                                   |
|----------------------------------------------------------------------------------------------------|--------------------------------------------------------------------------|
| Step 2: Authorize Payment                                                                                                    | 1 2                                                                      |
| Payment Summary Edit this information                                                                                                    |                                                                          |
| Account Holder Name: Evelyn Torres                                                                                                    |                                                                          |
| Payment Amount: \$426.00                                                                                                    |                                                                          |
| Account Type: Business Che                                                                                                    | cking Payment Date: 10/03/2011                                           |
| Routing Number: 042000424                                                                                                    | i djilon bata i i i i i i                                                |
| Account Number: *********233                                                                                                    | 6                                                                        |
| Check Number: 105                                                                                                    |                                                                          |
| Email Confirmation Receipt                                                                                                    |                                                                          |
| To have a confirmation sent to you upon completion                                                                                                    | on of this transaction, provide an email address and confirmation below. |
| Email Address: etorres4@nyeb                                                                                                    | uscourts.gov                                                             |
| Confirm Email Address: etorres4@nyeb.                                                                                                    | uscourts.gov                                                             |
|                                                                                                    |                                                                          |
| CC:                                                                                                    | Separate multiple email addresses with a                                 |
|                                                                                                    | .di comma                                                                |
| Authorization and Disclosure                                                                                                    | A check needs to be placed in the box to authorize payment               |
| Required fields are indicated with a red aster                                                                                                    | isk                                                                      |
|                                                                                                    |                                                                          |
| agree to the authorization and disclosure langua                                                                                                    | ge. 🗹 "                                                                  |
| Authorization and DisclosureConsumed and DisclosureConsumed and Disclosure | mers and Businesses                                                      |
| The debit transaction(s) to which w                                                                                                    | ou are agreeing are handled on behalf of Federal                         |
| agencies by "Pay.gov," which consist                                                                                                    | ts of services offered by the U.S. Treasury                              |
| Department's Financial Management Se                                                                                                    | ervice. As used in this document, "we" or "us"                           |
| refers to the Financial Management :                                                                                                    | Service and its agents and contractors operating                         |
|                                                                                                    | er reading this document and adreeing to it prior                        |
| pay.gov. "You" refers to the end-use<br>to engaging in a debit transaction.                                                                                                    |                                                                          |
| ray.gov. "You" refers to the end-use<br>to engaging in a debit transaction.                                                                                                    |                                                                          |

Review the Online Payment Summary for accuracy. Select the hyperlink <u>Edit this information</u> to make corrections.

Enter and confirm your email address to have a Confirmation Receipt email sent to you upon completion of the transaction.

To cancel the transaction, select the hyperlink **<u>Return to your originating application.</u>** 

Place a check in the box to indicate you have read and agree to the authorization and disclosure language.

## Payment of Filing Fees Pay.gov

|                                                                                                    |                                                                                                    | comma                                                                                                    |
|----------------------------------------------------------------------------------------------------|----------------------------------------------------------------------------------------------------|----------------------------------------------------------------------------------------------------|
| Authorization and Disclosure                                                                                                    |                                                                                                    |                                                                                                    |
| Required fields are indicated with                                                                                                    | h a red asterisk *                                                                                                    |                                                                                                    |
| agree to the authorization and disc                                                                                                    | losure language. 🗹 *                                                                                                    |                                                                                                    |
| Authorization and Disclos                                                                                                    | ureConsumers and Businesses                                                                                                    | ^                                                                                                    |
| The debit transaction(s)<br>agencies by "Pay.gov," wh<br>Department's Financial Mar<br>refers to the Financial M<br>Pay.gov. "You" refers to<br>to engaging in a debit tr | to which you are agreeing are handled of<br>ich consists of services offered by the<br>nagement Service. As used in this docum<br>anagement Service and its agents and co<br>the end-user reading this document and<br>ansaction.   | un behalf of Federal E<br>U.S. Treasury<br>ment, "we" or "us"<br>untractors operating<br>agreeing to it prior             |
| A. Authorization                                                                                                    |                                                                                                    |                                                                                                    |
| You acknowledge that you authorize the Federal Res<br>financial institution acc<br>effect until we have rece<br>manner as to afford Pay.g<br>terminated for any reason    | have read and understand the consumer of<br>erve financial institution of Cleveland<br>ount. This authorization is to remain i<br>ived notification of its termination in<br>ov a reasonable opportunity to act on i<br>by Fay.gov. | isclosure language and<br>i to debit the named<br>in full force and<br>a such time and in such<br>it, or unless otherwise |
| B. Disclosure                                                                                                    |                                                                                                    |                                                                                                    |
| /iew Authorization and Disclosure i                                                                                                    | n a separate window.                                                                                                    |                                                                                                    |
| Press the "Submit Payment" But<br>Select Submit ?                                                                                                    | ton only once. Pressing the button more than once co<br>Payment Submit Payment Cancel                                                                                                    | ould result in multiple transactions.                                                                                     |
| te: Please avoid navigating the site                                                                                                    | using your browser's Back Button - this may lead to i<br>lease use the links provided whenever possible.                                                                                                    | incomplete data being transmitted                                                                                         |

Select Submit Payment.

| Your request is | being proc | cessed | Please wait. |
|-----------------|------------|--------|--------------|
|                 |            |        |              |
|                 | 10.00      |        |              |
|                 |            |        |              |

Navigating away from this page while the payment is being processed may lead to an incomplete transaction.

| δECF                                                                                                    | Ba <u>n</u> kruptcy                                                                 | <u>A</u> dversary                                                      | <u>Q</u> uery                         | <u>R</u> eports                              | <u>U</u> tilities                    | Sear <u>c</u> h         | Logout                                     | ?      |
|----------------------------------------------------------------------------------------------------|-------------------------------------------------------------------------------------|------------------------------------------------------------------------|---------------------------------------|----------------------------------------------|--------------------------------------|-------------------------|--------------------------------------------|--------|
|                                                                                                    |                                                                                     | U<br>East                                                              | .S. Bank<br>ern Dist                  | cruptcy Co<br>rict of Nev                    | ourt<br>w York                       |                         |                                            |        |
| l'hank you. <u>You</u> r                                                                                 | transaction in th                                                                   | e amount of \$                                                         | <b>426.00</b> ha                      | as been com                                  | pleted.                              |                         |                                            |        |
| Please <u>print a co</u><br><u>Detail descript</u><br>Amended Sched<br>Motion for Reli<br>Complaint(1-11 | opy of your trans<br>ion:<br>ule(s), Statemen<br>ef From Stay(1-<br>-01159) [cmp,cr | action receipt :<br>t(s) and Affida<br>l 1-40204) [mo<br>np] ( 250.00) | for future<br>vit LR100<br>otion,mrlf | reference.[1<br>9-1(a) (Fee<br>sty] ( 150.00 | The transaction<br>Due)(1-11-4<br>D) | on number<br>40202) [mi | <u>is <b>149873</b>.</u><br>isc,aschsfa] ( | 26.00) |

The receipt provides the amount paid, a transaction number and a detailed description of the document. You may print or save it for your records.

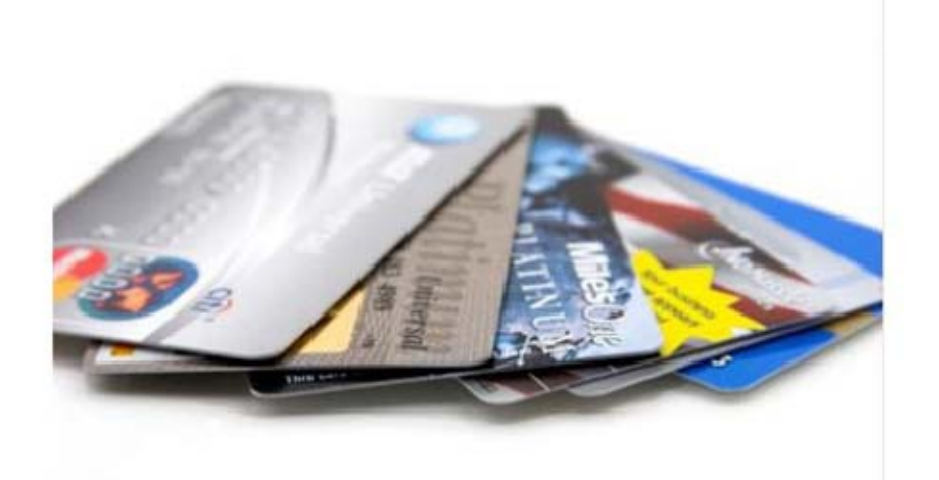

Making a Payment with a Credit Card

| stem Message                                                                                                    |                                 |                            |                                                                          |
|----------------------------------------------------------------------------------------------------|---------------------------------|----------------------------|--------------------------------------------------------------------------|
| The system has populat                                                                                                    | ed the Payment Dat              | te with the r              | next available payment date.                                             |
| Online Payment<br>Step 1: Enter Payment Ir                                                                                                 | formation                       |                            | Return to your originating application<br>1   2                          |
| This item is payable by Bank                                                                                                    | Account Debit (ACH)             | or Plastic C               | ard (ex: VISA, Mastercard, American Express, Discover)                   |
| Option 1: Pay Via Bank Ac                                                                                                    | count (ACH) About AC            | CH Debit                   |                                                                          |
| Required fields are indicat                                                                                                    | ed with a red asteris           | sk *                       | Select the hyperlink for Plastic                                         |
| Account Holder Name:<br>Payment Amount:<br>Account Type:<br>Routing Number:<br>Account Number:<br>Confirm Account Number:<br>Check Number: | Routing Number                  | *<br>*<br>*<br>er Acc      | Card to take you to the screen<br>Option 2 Pay Via Plastic Card<br>(PC). |
|                                                                                                    |                                 |                            |                                                                          |
| Payment Date:                                                                                                    | 10/03/2011                      |                            |                                                                          |
| Select the "Continue wit                                                                                                    | h ACH Payment" butt<br>Continue | on to continue with ACH Pa | ayment Cancel                                                            |

The second option is paying by **credit card.** 

Since the ACH option is listed first, select the **Plastic Card hyperlink** or scroll down to see the credit card option.

## Payment of Filing Fees Pay.gov

| id pages being loaded inc | orrectly. Please use the line                | inks provided whenever possible.                                                                         |
|---------------------------|----------------------------------------------|----------------------------------------------------------------------------------------------------|
| Option 2: Pay Via Plasti  | c Card (PC) (ex: VISA, Ma                    | /lastercard, American Express, Discover)                                                                 |
| Required fields are ind   | icated with a red asteris                    | isk *                                                                                                    |
| Account Holder Name:      | Evelyn Torres                                | *                                                                                                    |
| Payment Amount:           | \$426.00                                     |                                                                                                    |
| Billing Address:          | 271 Cadman Plaza Wes                         | ys' *                                                                                                    |
| Billing Address 2:        |                                              |                                                                                                    |
| City:                     |                                              |                                                                                                    |
| State / Province:         |                                              | <b>~</b>                                                                                                 |
| Zip / Postal Code:        | 11201                                        |                                                                                                    |
| Country:                  | United States                                | <b>★</b>                                                                                                 |
| Card Tupo:                | *                                            |                                                                                                    |
| Card Type.                |                                              | *                                                                                                    |
| Card Number:              | *                                            | (Card number value should not contain spaces or dashes)                                                  |
| Security Code:            | Help finding your se                         | security code                                                                                            |
| Expiration Date:          | • • / • •                                    |                                                                                                    |
| Select the "Continue wit  | th Plastic Card Payment" bu<br>Continue with | button to continue to the next step in the Plastic Card Payment Proces<br>th Plastic Card Payment Cancel |
| te: Please avoid navigati | ing the site using your brow                 | owser's Back Button - this may lead to incomplete data being transmitte                                  |

The Account Holder Name, Billing Address, Zip Code and Country fields populate with the information listed in your ECF account. The Payment Amount field populates with the current amount due.

| Option 2: Pay Via Plasti<br>Required fields are ind | c Card (PC) (<br>licated with a | ex: VISA, Ma<br>a red asteris | stercard, American Express, Discover)<br>k *                           |
|-----------------------------------------------------|---------------------------------|-------------------------------|------------------------------------------------------------------------|
| Account Holder Name:                                | Evelyn Torre                    | s                             | *                                                                      |
| Payment Amount:                                     | \$                              |                               |                                                                        |
| Billing Address:                                    | 271 Cadmar                      | Plaza Wes                     | *                                                                      |
| Billing Address 2:                                  |                                 |                               |                                                                        |
| City:                                               |                                 |                               |                                                                        |
| State / Province:                                   |                                 |                               | -                                                                      |
| Zip / Postal Code:                                  | 11201                           |                               |                                                                        |
| Country:                                            | United State                    | s                             | <b>*</b> *                                                             |
| Card Type:                                          | Visa                            | • *                           |                                                                        |
| Card Number:                                        | 411111111                       | 111111                        | * (Card number value should not contain spaces or dashes)              |
| Security Code:                                      | 701 * 😐                         | elp finding your se           | curity code                                                            |
| Expiration Date:                                    | 03 - */ 20                      | 013 - *                       |                                                                        |
| Select the "Continue wi                             | th Plastic Car                  | d Payment" b                  | utton to continue to the next step in the Plastic Card Payment Process |
| Select Continue with Pla<br>Payment                 | stic Card                       | Continue with                 | Plastic Card Payment Cancel                                            |

To continue making payment with a credit card, enter the required credit card information and select **Continue with Plastic Card Payment.** 

| Step 2: Authorize Payment                                                                                                    |                                                                                                    | 1   2                                                                 |  |  |
|----------------------------------------------------------------------------------------------------|----------------------------------------------------------------------------------------------------|-----------------------------------------------------------------------|--|--|
| Payment Summary Edit this informal                                                                                                    | ion                                                                                                    |                                                                       |  |  |
| Address Information                                                                                                    | Account Information                                                                                                    | Payment Information                                                   |  |  |
| Account Holder<br>Name: Evelyn Torres<br>271 Cadman Plaza<br>Billing Address: West<br>Billing Address 2:<br>City:<br>State / Province:<br>Zip / Postal Code: 11201<br>Country: USA | Card Type: Visa<br>Card Number: *********1111                                                                                            | Payment Amount: 426.00<br>Transaction Date 9/30/2011<br>and Time: EDT |  |  |
| mail Confirmation Receipt                                                                                                    |                                                                                                    |                                                                       |  |  |
| o have a confirmation sent to you upon                                                                                                    | completion of this transaction, provide an                                                                                               | email address and confirmation below.                                 |  |  |
| Email Address: etom                                                                                                    | es4@nyeb.uscourts.gov                                                                                                    |                                                                       |  |  |
| Confirm Email Address: etom                                                                                                    | es4@nyeb.uscourts.gov                                                                                                    |                                                                       |  |  |
|                                                                                                    |                                                                                                    |                                                                       |  |  |
|                                                                                                    |                                                                                                    | Consiste sublists over it addresses with a                            |  |  |
| CC:                                                                                                    |                                                                                                    | comma                                                                 |  |  |
| CC:                                                                                                    | A check needs to be pl:                                                                                                    | comma                                                                 |  |  |
| CC:<br>Authorization and Disclosure<br>Required fields are indicated with a                                                                                                    | red asterisk *                                                                                                    | comma                                                                 |  |  |
| CC:<br>Authorization and Disclosure<br>Required fields are indicated with a                                                                                                    | red asterisk *                                                                                                    | aced in the box to                                                    |  |  |
| CC:<br>Authorization and Disclosure<br>Required fields are indicated with a<br>authorize a charge to my card account                                                               | red asterisk * A check needs to be pla<br>authorize payment<br>for the above amount in accordance with r                                 | aced in the box to                                                    |  |  |
| CC:<br>Authorization and Disclosure<br>Required fields are indicated with a<br>authorize a charge to my card account<br>Press the "Submit Payment" Button of                       | A check needs to be pla<br>authorize payment<br>for the above amount in accordance with r<br>only once. Pressing the button more than of | aced in the box to                                                    |  |  |

Review the Payment Summary for accuracy. Select the hyperlink for <u>Edit this information</u> to make corrections.

If you wish to cancel the transaction, select the hyperlink **Return to your originating application**.

You may enter and confirm your Email address to have a Confirmation sent to you upon completion of this transaction.

Place a check in the box to complete the credit card transaction.

Select Submit Payment.

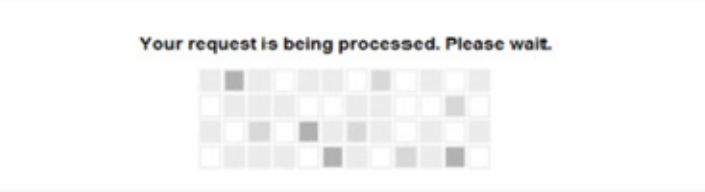

Navigating away from this page while the payment is being processed may lead to an incomplete transaction.

| SECF                                                                                                    | Ba <u>n</u> krupt <del>c</del> y | <u>A</u> dversary | <u>Q</u> uery | <u>R</u> eports | <u>U</u> tilit <del>ie</del> s | Sear <u>c</u> h | Logout | ? |  |  |
|----------------------------------------------------------------------------------------------------|----------------------------------|-------------------|---------------|-----------------|--------------------------------|-----------------|--------|---|--|--|
| U.S. Bankruptcy Court<br>Eastern District of New York                                                                                                    |                                  |                   |               |                 |                                |                 |        |   |  |  |
| Thank you. Your transaction in the amount of <b>\$ 426.00</b> has been completed.                                                                                                    |                                  |                   |               |                 |                                |                 |        |   |  |  |
| Thank you. Your transaction in the amount of \$ 426.00 has been completed. Please print a copy of your transaction receipt for future reference. The transaction number is 149873. Detail description: Amended Schedule(s), Statement(s) and Affidavit LR1009-1(a) (Fee Due)(1-11-40202) [misc,aschsfa] ( 26.00) Votion for Relief From Stay(1-11-40204) [motion,mrlfsty] ( 150.00) Complaint(1-11-01159) [cmp,cmp] ( 250.00) |                                  |                   |               |                 |                                |                 |        |   |  |  |
|                                                                                                    |                                  |                   |               |                 |                                |                 |        |   |  |  |
|                                                                                                    |                                  |                   |               |                 |                                |                 |        |   |  |  |

The receipt provides the amount paid, a transaction number for your records and a detailed description of the documents filed. This concludes the module on paying your fees using pay.gov

## TIP:

The Notice of Electronic Filing (NEF) is sent to the e-mail account on record with the court. You can view the NEF related to this transaction by accessing your e-mail account.

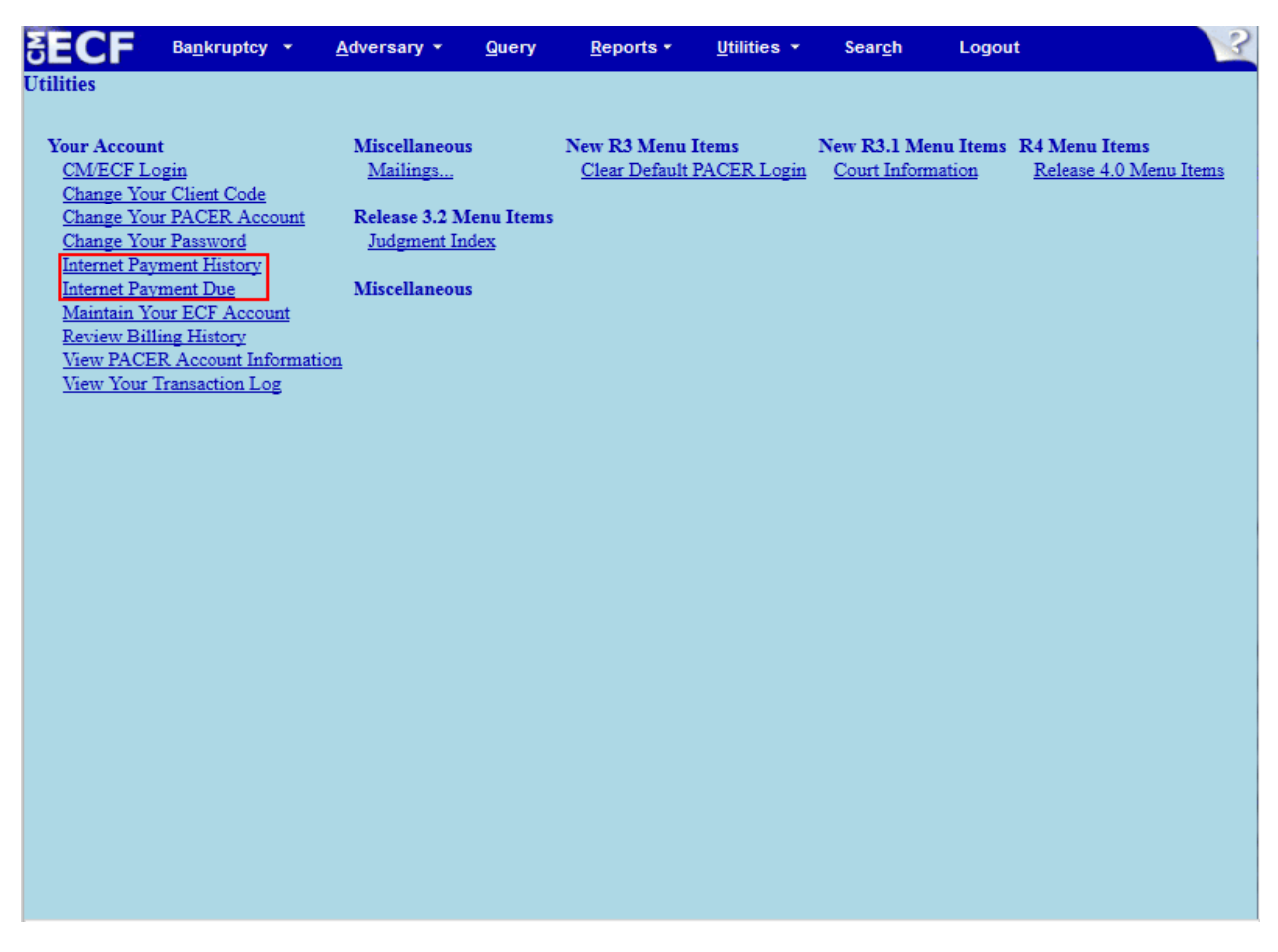

An attorney can monitor Internet fees and payments by selecting **Internet Payments Due** and **Internet Payment History** on the Utilities menu.

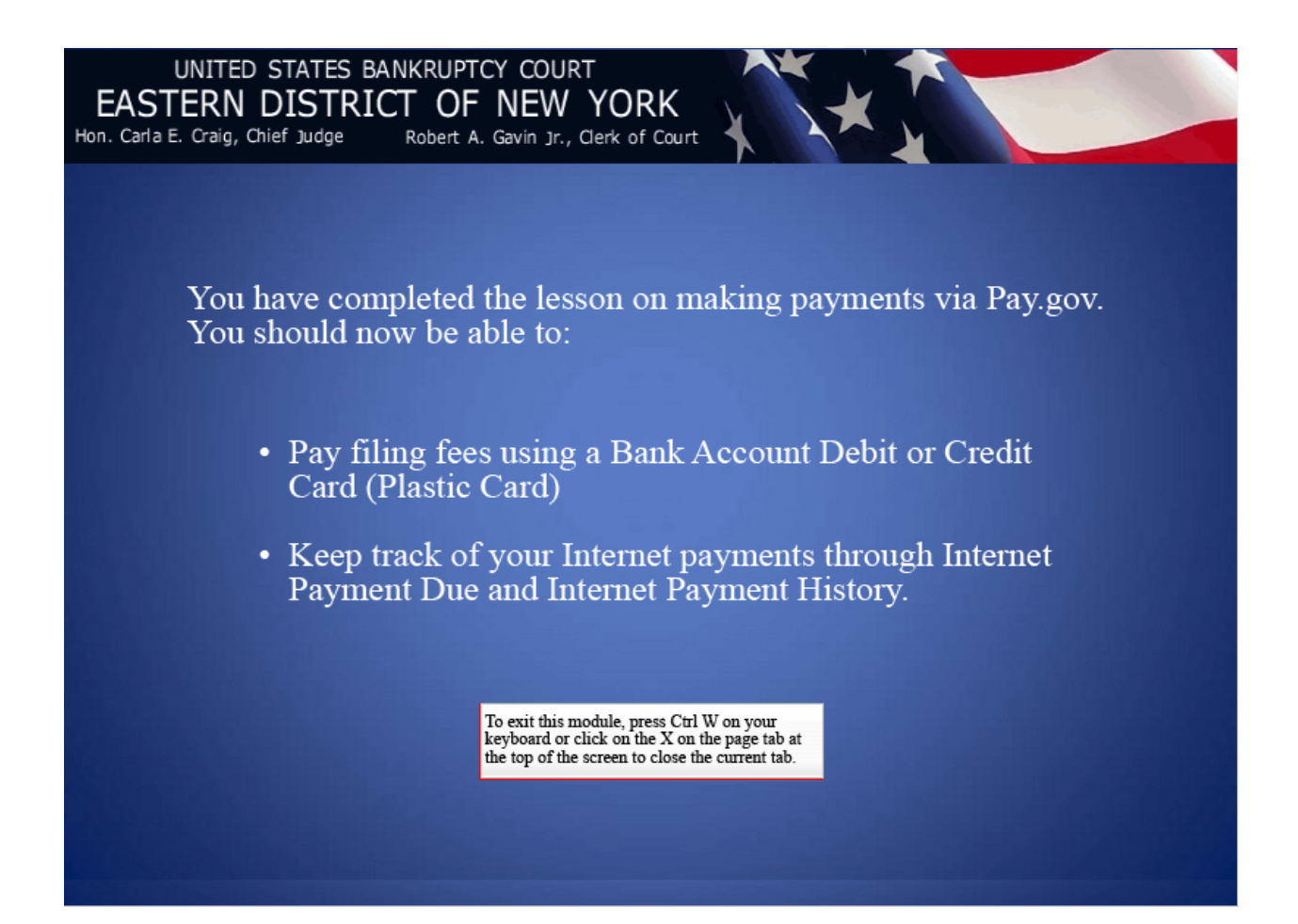